### POWERTEACHER PRO 4th - 8th— Getting Started Created 8/12/16

PowerTeacherPro will be the new gradebook for all Grades 4 through 12. This guide will walk you through the basics of Final Grade Set Up and creating assignments.

Below is a Quick view of your start page to gain a general idea of where to select classes, create assignments, enter scores, select students, etc.

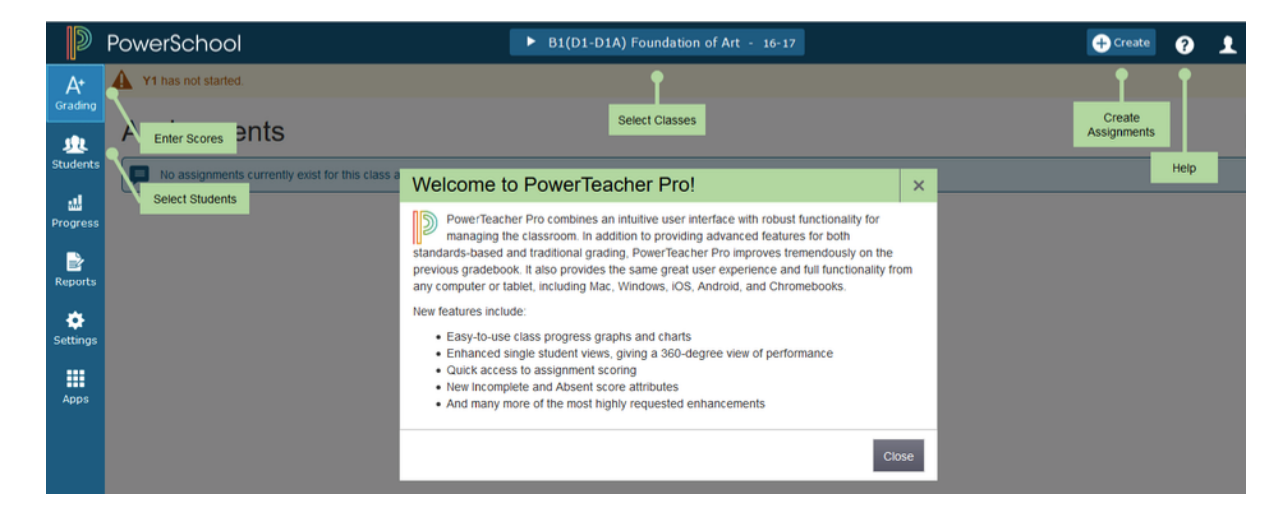

### A Special Note About Categories and Final Grade Set Ups

PowerSchool 10 allows us to manage categories and final grade set ups at the district level. Dorothy has set up and locked the Y1 Term calculation for all schools since this must be the same for all schools. At the Elementary and Middle School levels she set up **but did not lock** all other terms to allow for individual department and/or teacher preferences.

Please remember to establish your Final Grade Setup is correct for Semesters before entering grades.

In an effort to streamline our Category Bank she studied past categories used by all schools and worked to create a Category Bank at the district level for teachers to use. Please try to use categories within this bank as much as possible. If you feel we are missing a commonly used category, please let her know so that she can add the category to the District Category Bank.

## Using PowerTeacher Pro with Traditional Grading Accessing the Gradebook

**A.** Navigate to the Web-based gradebook like past years directly through the teacher portal or links off from the District web page or most school web pages. (There's no need to launch a separate application (i.e. JAVA) to access the grade book anymore).

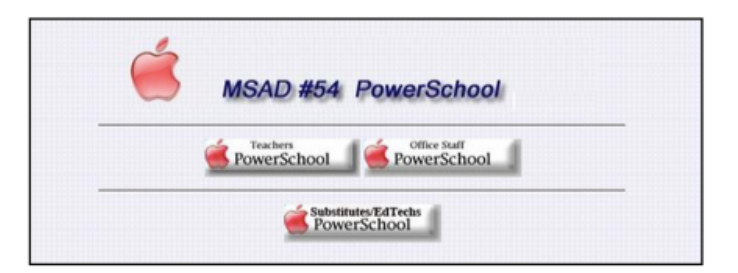

#### B. To navigate to the gradebook:

- 1. Go to the PowerSchool portal or Enter the URL below <u>https://powerschool.msad54.org/teachers/pw.html</u>
- 2. Enter your username and password (Contact dsmall@msad54.org for assistance with login issue.
- 3. Click Sign In

4. You will see **the PowerTeacher Start Page** (similar to below) that allows you to take attendance, view student information, etc.

#### C. Once on the PowerTeacher Start Page:

1. Click "Gradebook" on the left to launch your gradebook.

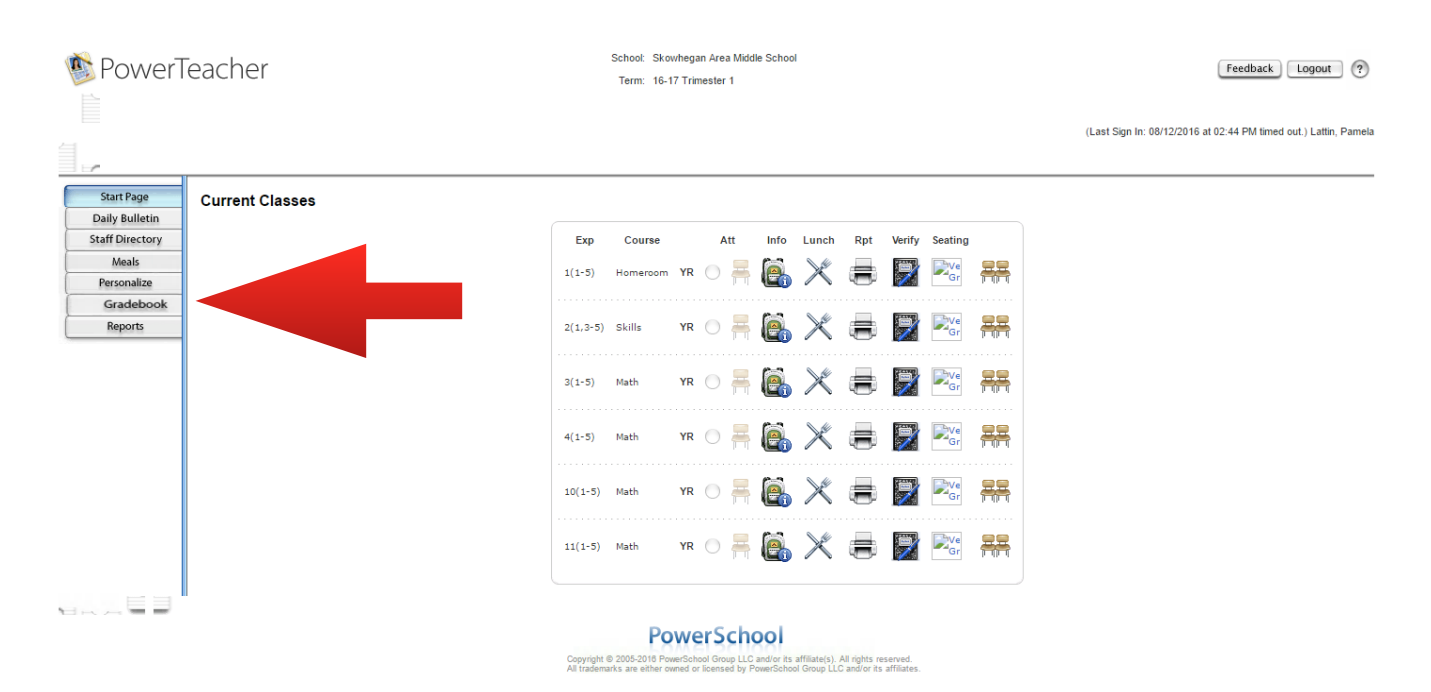

**D.** On the **Gradebook Start Page** (Shown below) you should see something similar to this showing your list of classes — minus the labels that have been added to this picture for clarification:

1. Click "PowerTeacher Pro" on the left to launch.

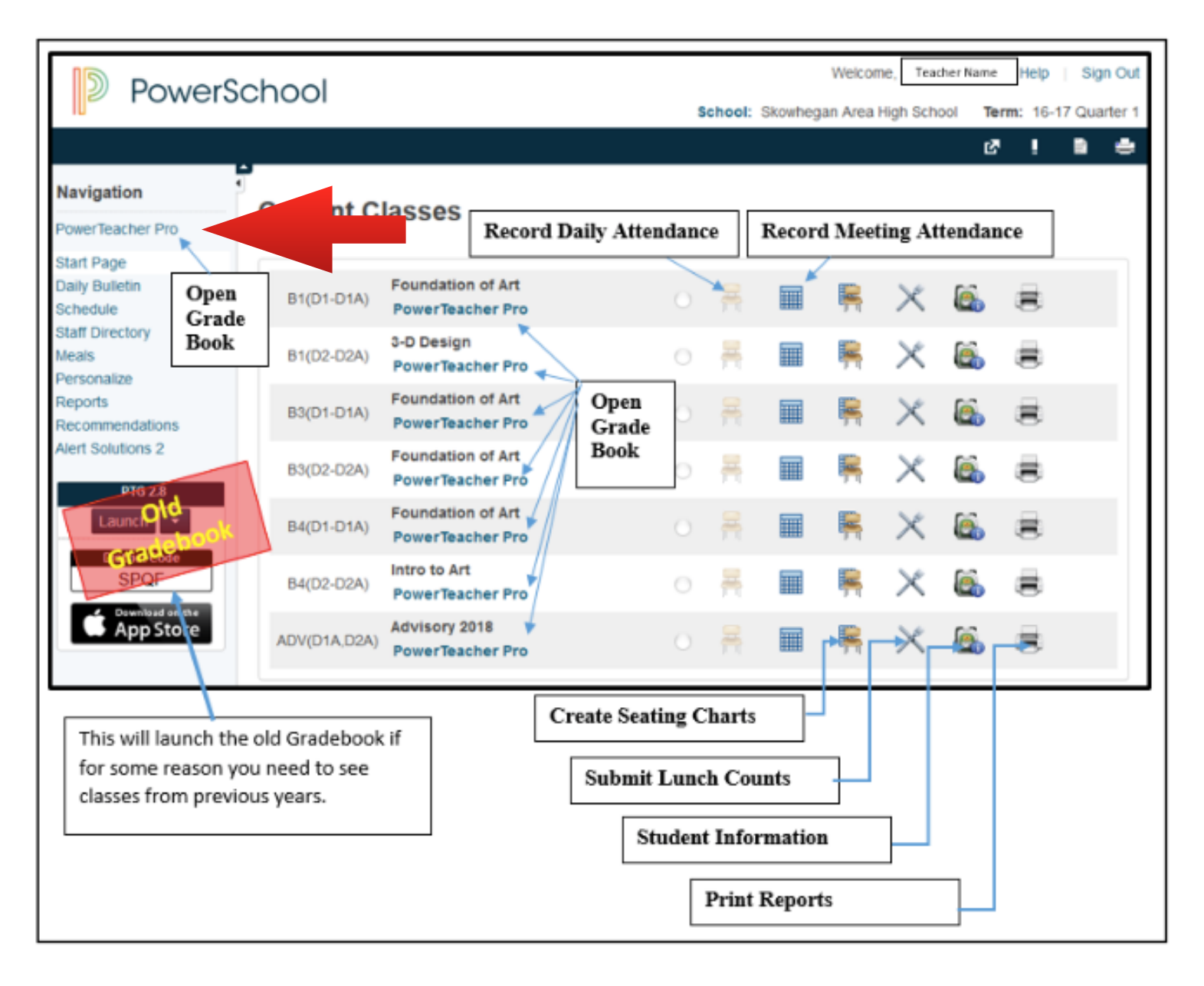

#### E. PowerTeacher Pro Welcome Page:

1. Read the welcome message and click "Close". (To view the message again, click the Help icon and select Getting Started.)

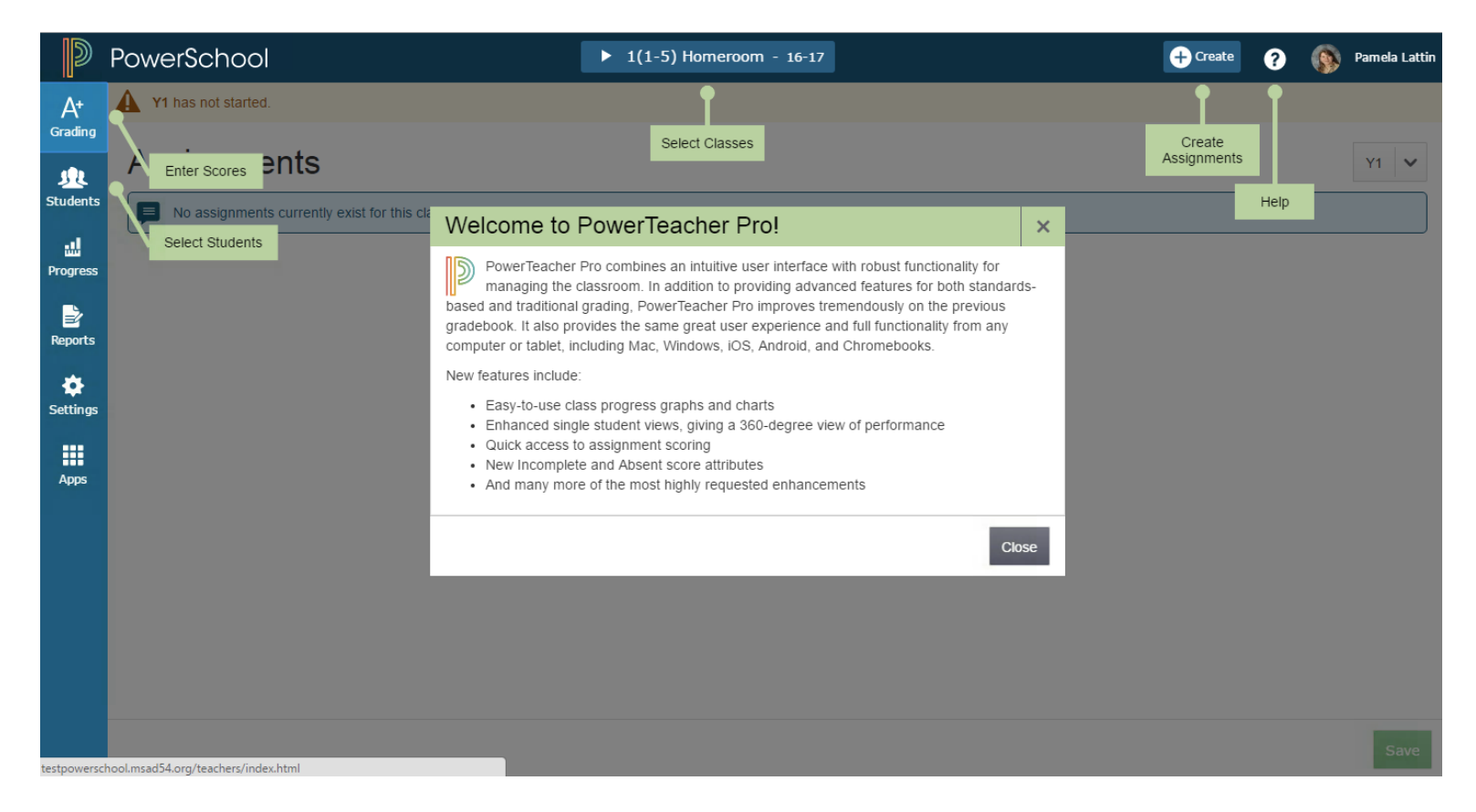

# **Setting Up Grading Preferences**

- **F.** To define a traditional grade calculation for a class:
  - 1. Click Settings
  - 2. Select Traditional Grade Calculations

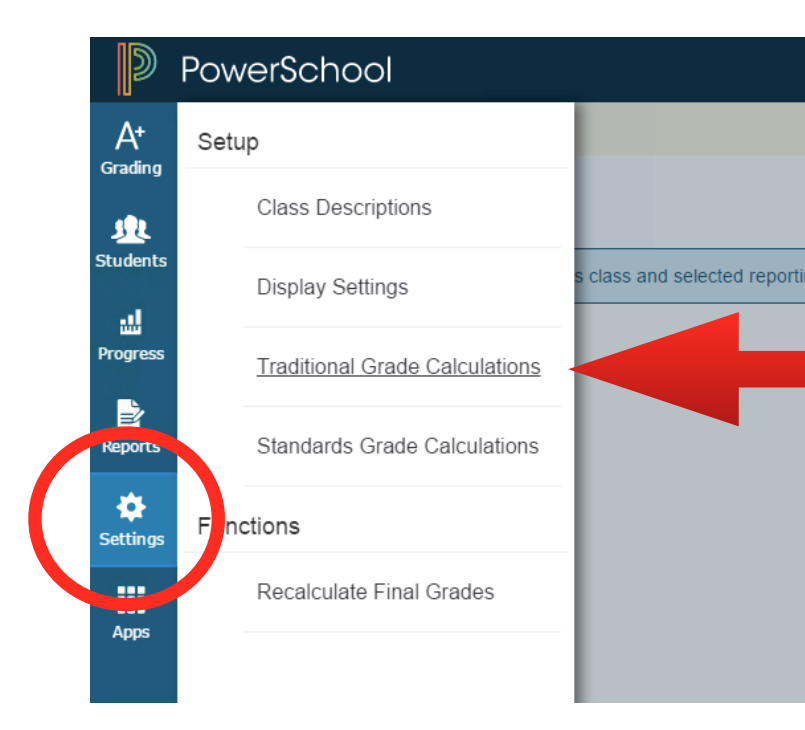

You should now see a list of your classes.

1. Clicking the triangle to the left of each of your classes will expand the tools needed for your grade (Each class has to be set up individually)

| Grading  | Traditional Grade Calculations | Expand All | Collapse All |
|----------|--------------------------------|------------|--------------|
|          | ▶ 3 1-5) Math                  |            |              |
| Progress | ► 1(1-5) Homeroom              |            |              |
| Reports  | ► <u>2(1,3-5) Skills</u>       |            |              |
| Settings | ▶ 4(1-5) Math                  |            |              |
| Apps     | ▶ 10(1-5) Math                 |            |              |
|          | ▶ 11(1-5) Math                 |            |              |
|          |                                |            |              |

If you wish to open up all of your classes at once you can click on "Expand All" in the upper right corner.

2. Once you have expanded the tools for a class, you will see a list of the reporting terms (Shown Below). Y1 has already been set up for you at the district level and you do not need to complete this one.

3. You will need to set up **T1**, **T2 & T3**. Click on the "Actions" button for each one in turn to set them up. (We will address Effort & Conduct later in the guide).

| A+<br>Grading       | Traditional          | Expand All     | Collapse All |              |         |
|---------------------|----------------------|----------------|--------------|--------------|---------|
| <u>J</u><br>tudents | ▼ <u>3(1-5) Math</u> |                |              |              |         |
|                     | REPORTING TERM       | FORMULA TYPE   | EDIT CALC    | EDIT DROPS   | ACTIONS |
|                     | Y1                   | Term Weighting |              | $\checkmark$ |         |
| Reports             | T1                   | Total Points   | $\checkmark$ | ~            |         |
| Settings            | E1                   | Total Points   | $\checkmark$ | ~            | -       |
| Apps                | C1                   | Total Points   | $\checkmark$ | ~            |         |
|                     | T2                   | Total Points   | $\checkmark$ | ~            |         |
|                     | E2                   | Total Points   | $\checkmark$ | ~            |         |
|                     | C2                   | Total Points   | $\checkmark$ | ~            |         |
|                     | T3                   | Total Points   | ~            | ~            |         |
|                     |                      |                |              |              |         |

#### G. T1, T2 & T3 Setup

- 1. Once you have clicked on the "Actions" button for T1, you will see the screen below.
- 2. Verify that "Calculate Overall Class Grade" is checked. (The Green check box at the top of the screen)

\* If your class is based upon **total points**, Select **"Total Points"** in the left drop down menu. Click "Save" at the bottom. (Note: If you choose total points you can still use categories when setting up assignments later, the defined weighting %'s just will not be applied.) You are done and will now need to do the same thing again for T2 & T3 in this class and then skip down to letter "H".

\*If your class is based upon Category percentages, continue below.

| T1 Rep     | T1 Reporting Term for 3(1-5) Math |                                        |              |                    |         |    |  |
|------------|-----------------------------------|----------------------------------------|--------------|--------------------|---------|----|--|
|            |                                   |                                        |              |                    |         |    |  |
| Formula    | Drop Low Scores                   |                                        |              |                    |         |    |  |
| Calculate  | e Overall Class Gr                | rade 🔽                                 |              |                    |         |    |  |
| TYPE       |                                   | ATTRIBUTE                              | WEIGHT       | PERCENT            | Đ       |    |  |
| Total Poin | its 🔨                             | Total Points                           | 1            | 100%               | -       |    |  |
| Total P    | roints ec                         | ted, specific weights for each standar | d are define | d by the administr | ator at |    |  |
| Standa     | ards Weighting                    |                                        |              |                    |         |    |  |
| Catego     | ory Weighting                     |                                        |              |                    |         |    |  |
|            |                                   |                                        |              |                    |         |    |  |
|            |                                   |                                        |              |                    |         |    |  |
|            |                                   |                                        |              |                    |         |    |  |
|            |                                   |                                        |              |                    | Sa      | ve |  |

If your classes are based upon category weighting select "Category Weighting" in the drop down menu.

3. When you select "Category Weighting", you will be given a new drop down menu in the center. This allows you to select your class categories.

4. You will see a "+" sign in the upper right hand corner. This allows you to add more categories for your class when you click on it.

| T1 Reporting                        | Term for 3(1-5) Math                                                                     | ×    |
|-------------------------------------|------------------------------------------------------------------------------------------|------|
| Formula Drop Low                    | v Scores                                                                                 |      |
| Calculate Overall                   | Class Grade                                                                              |      |
| TYPE                                | ATTRIBUTE WEIGHT PERCENT                                                                 | •    |
| Category Weighting                  | Classwork/Parti V 100%                                                                   | -    |
| If Standards Typ<br>the course leve | pe is selected, specific weights for each standard are defined by the administrato<br>I. | r at |
|                                     |                                                                                          | Save |

5. Once you have the correct number of categories added it is time to set them up.

6. Make sure that all of your drop down menus say "Category Weighting" down the left hand side.

7. Make sure that each of your class Categories are represented down the middle menus. (If you have a category that you use in your classroom that is not listed, contact Dorothy Small to discuss having it added or a current one being used in a different way.)

\* If you accidentally add too many Categories you can delete the extra one(s) by clicking on the minus sign "-" to the left of the extra one.

**8**. Set the weight percentage for each of your categories by typing the number into the "Weight" box for each.

9. Once you have everything set up the way you want click "Save" at the bottom of the Screen. You are done and will now need to do the same thing again for T2 & T3 in this class and then skip down to letter "H".

#### Drop Low Scores Formula Calculate Overall Class Grade $\checkmark$ ATTRIBUTE WEIGHT PERCENT Ø TΥ 10 Category Weighting Classwork/Parti.. 10% V Category Weighting Projects/Labs **40** 40% V 20 Category Weighting Homework/Pra.. 20% Category Weighting Test 30 30% V as Type is selected, specific weights for each standard are defined by the administrator at If Standa the course level.

### T1 Reporting Term for 3(1-5) Math

×

**H.** Unfortunately with this initial release of Powerade Pro, the feature to "copy" your grade setup from class to class is not offered. You will need to complete letters  $\mathbf{F} \And \mathbf{G}$  from above in each of your classes individually.

## **Setting Up Conduct & Effort Grades**

- I. This process works exactly the same as the "total points" Setup for T1, T2 & T3.
  - 1. Click on the "Action" button for E1.

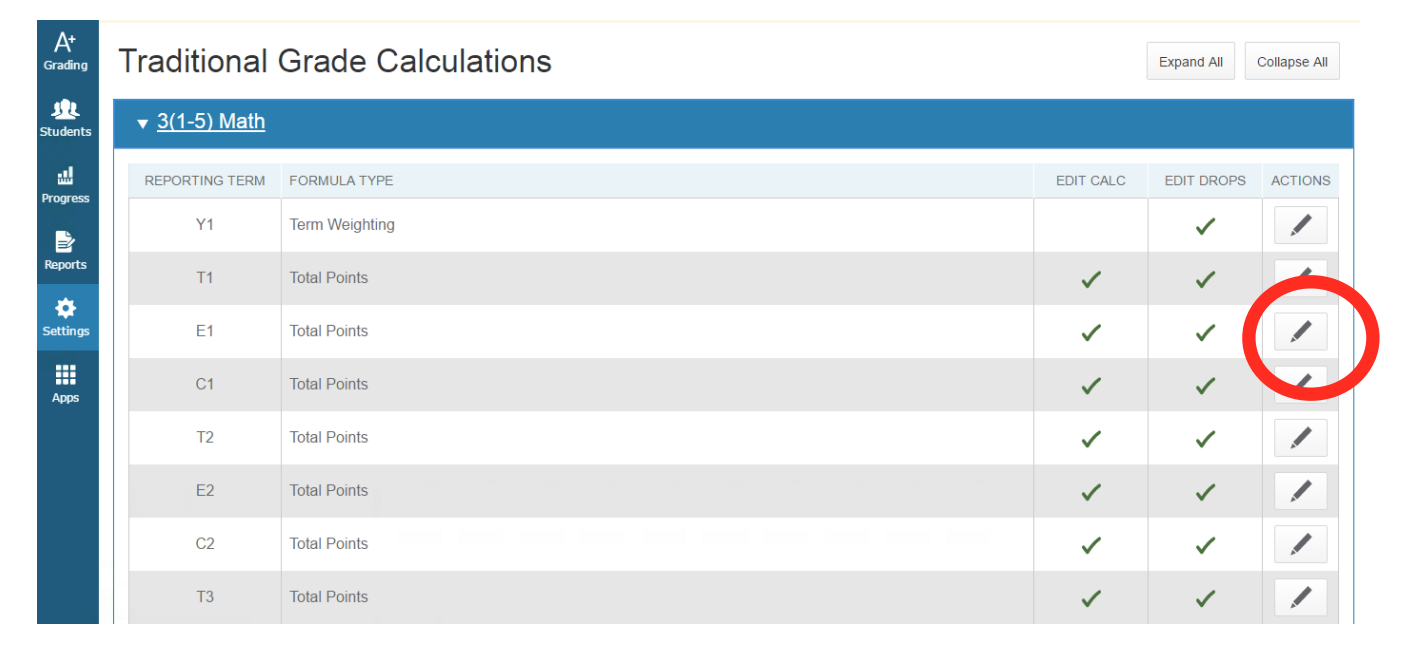

**2.** Make sure the left column is set to **"Total Points" (Shown below)** and then click Save at the bottom. (This will need to be completed individually for C1, E2, C2, E3 & C3 as well.)

| E1 Reporting Term for 3(1-5) Math |                                 |                               |                      |                   |           |  |  |
|-----------------------------------|---------------------------------|-------------------------------|----------------------|-------------------|-----------|--|--|
|                                   |                                 |                               |                      |                   |           |  |  |
| Formula Dr                        | op Low Scores                   |                               |                      |                   |           |  |  |
| Calculate Ov                      | erall Class Gr                  | ade 🔽                         |                      |                   |           |  |  |
| TYPE                              |                                 | ATTRIBUTE                     | WEIGHT               | PERCENT           | •         |  |  |
| Total Points                      | ~                               | Total Points                  | 1                    | 100%              | _         |  |  |
| If Standa the cours               | rds Type is select<br>se level. | ed, specific weights for each | standard are defined | d by the administ | trator at |  |  |
|                                   |                                 |                               |                      |                   | Save      |  |  |

# **Creating and Viewing Assignments**

J. Once you have set up and saved your grading for each class, click the "Grading" tab on the left of your screen.

1. Select "Assignments List"

| D              | Pow  | verSchool            |                                     | ▶ 3(1-5) Math - 16-17 |
|----------------|------|----------------------|-------------------------------------|-----------------------|
| A <sup>+</sup> | Assi | gnments              |                                     |                       |
|                |      | Assignment List      |                                     |                       |
| Students       |      | Scoresheet           | s class and selected reporting tern | n.                    |
| Progress       |      | Categories           |                                     |                       |
| Reports        | Grad | des                  |                                     |                       |
| Settings       |      | Traditional          |                                     |                       |
| Apps           |      | Standards            |                                     |                       |
| οµμο           |      | Comment Verification |                                     |                       |
|                |      | Category Totals      |                                     |                       |
|                |      | All Reporting Terms  |                                     |                       |
|                |      |                      |                                     |                       |

2. Next click the "**Create**" button in the top right to create your first assignment. A drop down menu will appear asking if you wish to create and "**Assignment**" or a "**Category**". Choose "**Assignment**".

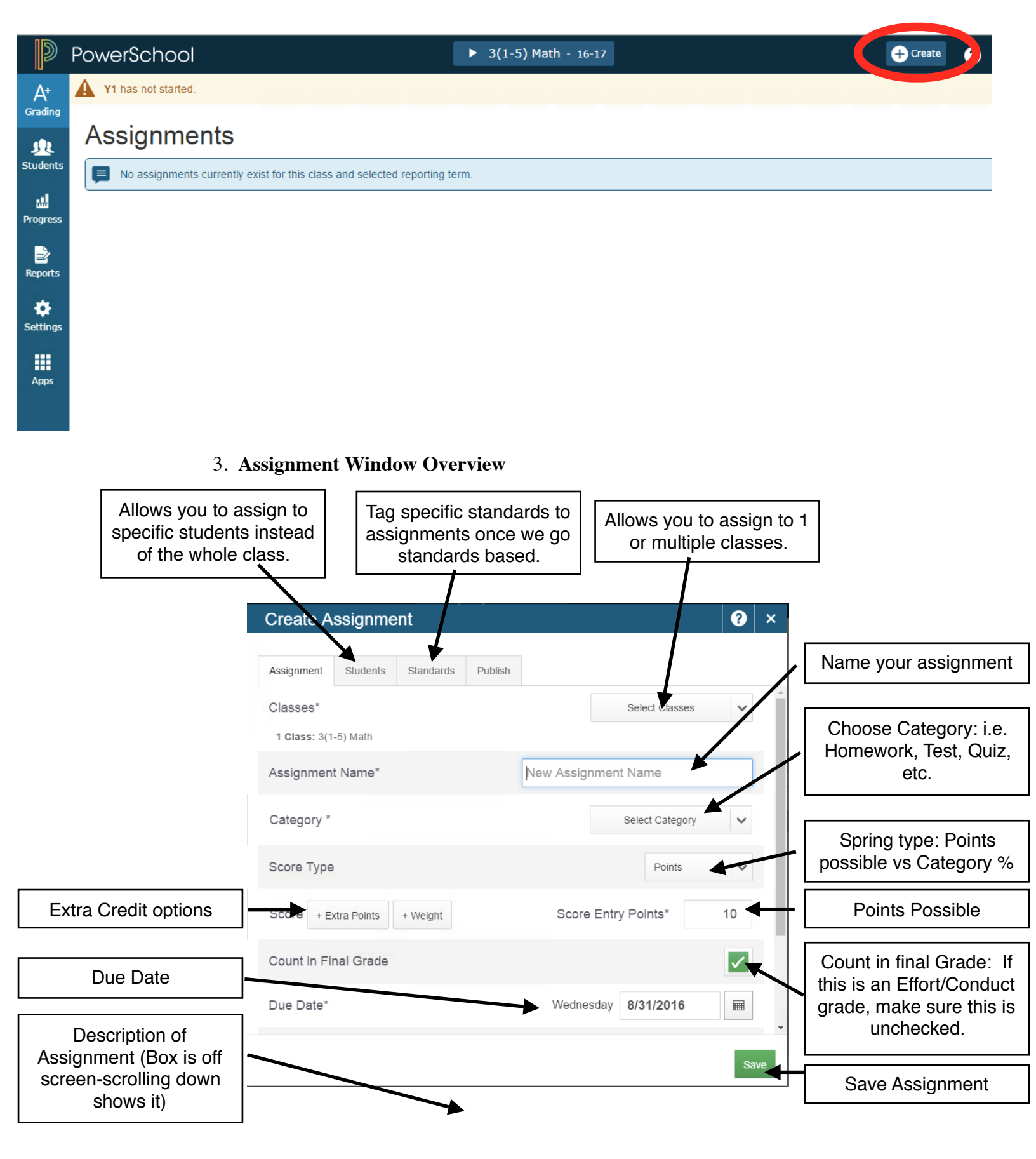

4. Once you have saved your assignment you will have additional options at the bottom of the screen to duplicate (within this specific class) or delete the assignment you just created. If you are happy with the Assignment close out the window shown previously by clicking on the "X" in the upper right hand corner.

5. Once you close the "Assignment Creation" window you will see the assignment that you just created.

| D        | PowerSch      | ool             | ▶ 3(1-5) Math - 16-17 |        | + Create   | ?                   |       | Pamela Lattin |
|----------|---------------|-----------------|-----------------------|--------|------------|---------------------|-------|---------------|
| A+       | Y1 has not s  | arted.          |                       |        |            |                     |       |               |
| Grading  | Assign        | ments           |                       |        |            |                     |       | Y1 🗸          |
| Students | ► Filter      |                 |                       |        |            |                     | Clear | Apply         |
| Progress | 1-1 of 1 iten | IS              |                       |        |            |                     |       |               |
|          | CATEGORY      | ASSIGNMENTS     |                       | SCORED | DUE DATE V | SCORE T             | YPE   | EDIT          |
| Reports  | Clas          | 1. Assignment 1 |                       | 0 / 20 | 8/31/2016  | Percent<br>pts: 100 |       |               |
| Settings |               |                 | Rows/Page 10          |        |            |                     |       |               |
| Apps     |               |                 |                       |        |            |                     |       |               |
|          |               |                 |                       |        |            |                     |       |               |
|          |               |                 |                       |        |            |                     |       |               |
|          |               |                 |                       |        |            |                     |       |               |

#### K. Scoresheet

1. When you wish to see the scoresheet allowing you to add grades to specific students for the assignments that you have created, click "Grading" in the upper left corner and select "Scoresheet" from the drop down menu.

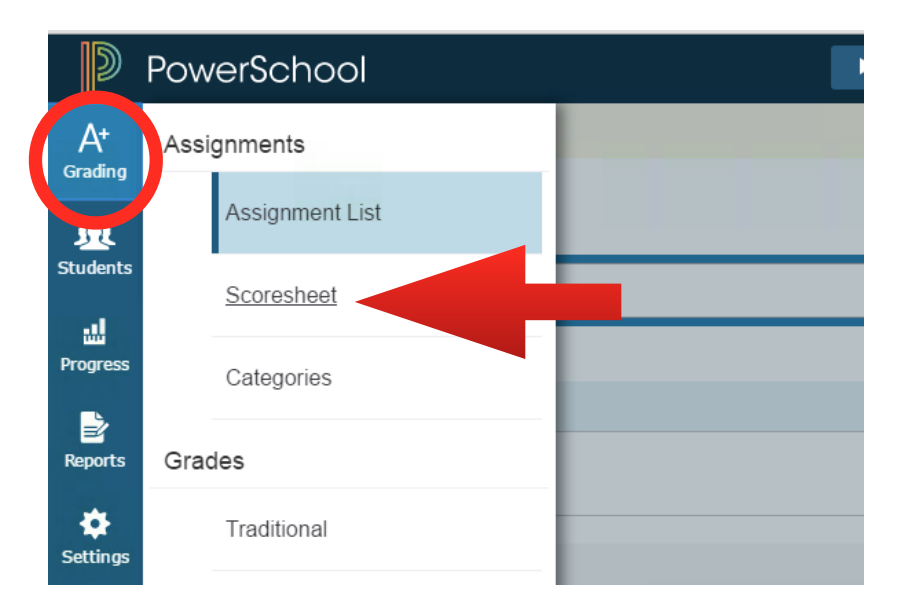

2. The page that opens will give you the list of students within that specific class in rows down the left hand side. Your created assignments will be in columns across the top of the window. Like most spreadsheets, the cell where the student row and the assignment column cross is an editable box where you can add the student's grade for that assignment.

\*In order to navigate between classes, Click the blue box at the top of the screen. A drop down menu will appear with a list of your current classes. Selecting a specific class will give you access to that class.

| D                    | PowerSchool                |       |                         |           | · 3(1-5) Math -    | 16-17    |   |  |
|----------------------|----------------------------|-------|-------------------------|-----------|--------------------|----------|---|--|
| IU<br>A+<br>Grading  | Scoresheet - Y1            |       |                         |           |                    |          |   |  |
| <u>)</u><br>Students | 3(1-5) Math                |       |                         |           |                    |          |   |  |
|                      | Class Grade: Y1            |       |                         | Calculati | on: Term Weighting |          |   |  |
|                      | Grade Scale Type: (A+ - 0) |       |                         |           |                    | Grade: - | - |  |
| Progress             |                            |       |                         |           |                    |          |   |  |
| Reports              | STUDENTS (20)              | GRADE | Assignme<br>(8/21/0016) |           |                    |          |   |  |
| ٠                    | 1. Albertson, Isaiah       |       | ()                      |           |                    |          |   |  |
| Settings             | 2. Alley, Riley            |       |                         |           |                    |          |   |  |
| Apps                 | 3. Blodgett, Madison       |       |                         |           |                    |          |   |  |
|                      | 4. Broadley, Alexis        |       |                         |           |                    |          |   |  |
|                      | 5. Connelly, Elizabeth     |       |                         |           |                    |          |   |  |
|                      | 6. Curtis, Brad-lee        |       |                         |           |                    |          |   |  |

This guide is meant to be just the basics needed to get started. For a more detailed guide please see the MSAD54 PowerSchool, PowerTeacherPro support page.

http://www.msad54.org/powerschool/54guidesandresources.html

I plan to make it out to each school to provide PD to each staff when setting up grade books.